## Como transferir no M3BANK

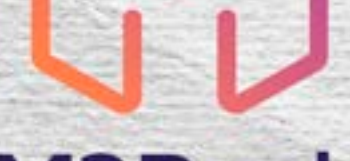

# **M3**Bank

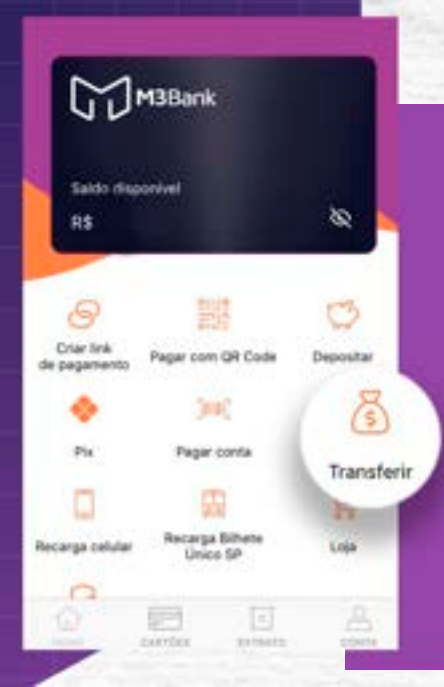

## No menu principal, clique na opção "**Transferir**".

## TRANSFERIR

#### Para quem vai transferir?

Você não tem ninguém cadastrado ainda.

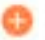

Transferir para novo contato

Selecione a opção "Transferir para novo contato". Informe o CPF ou CNPJ do destinatário.

Caso o destinatário tenha conta no mesmo banco, a primeira opção **"Transferir para "banco x"**" irá realizar uma transferência **P2P (disponível 24/7)** caso queira fazer uma TED, selecione a opção **"Transferir para outros bancos"**  Se você escolheu a opção de realizar uma P2P, informe o valor que você deseja transferir e clique em "**PROSSEGUIR**", na próxima tela irá aparecer o resumo da transação, se tudo estiver correto basta selecionar a opção "**CONFIRMAR**", inserir a sua senha e selecionar a opção "**FINALIZAR**", a transferência P2P foi realizada.

Caso tenha escolhido a opção "**Transferir para outros bancos**", no campo de pesquisa, encontre o banco que você deseja realizar a transferência.

Informe o nome completo, número da agência, tipo de conta, número da conta e digito da conta e selecione a opção"ADICIONAR CONTA".

Informe o valor que você deseja transferir e clique em "**PROSSEGUIR**", na próxima tela irá aparecer o resumo da transação, se tudo estiver correto basta selecionar a opção "**CONFIRMAR**", inserir selecionar a opção "**FINALIZAR**", a TED foi realizada.

### 

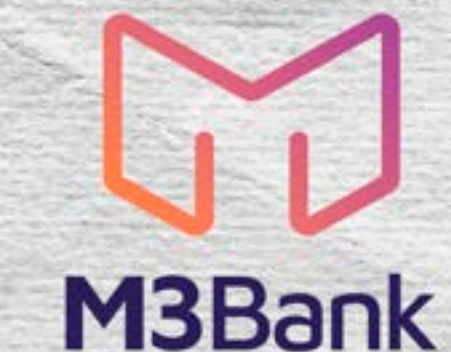